## Manual- Bekräfta Uppdrag på utförarvyn

## Bekräfta NY beställning

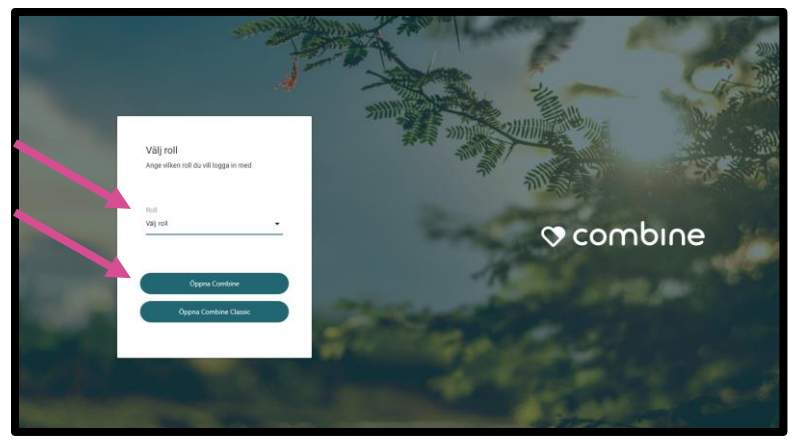

När du kommer till startsidan väljer du aktuell roll.

Klicka sedan på "Öppna Combine".

| ≡ | 🛇 combine 🛛 sök 🛛 Sök brukare |           | Sollentuna Utförare - 1.26 | ┌ ∟ ⊵ ♧ ;; ; ; ; ; ; ; ; ; ; ; ; ; ; ; ; ; |
|---|-------------------------------|-----------|----------------------------|--------------------------------------------|
|   | Sök brukare Sök aktualisering |           |                            |                                            |
| Q | Q Snabbsök                    |           | Avancerad sök              | 😗 🗹 🌣                                      |
| Z | Förnamn 🛧                     | Efternamn | Personnummer               |                                            |
| 0 |                               |           |                            |                                            |
| _ |                               |           |                            |                                            |
|   |                               |           |                            |                                            |
|   |                               |           |                            |                                            |

När du loggar in så hamnar du i ovanstående vy.

Om du vill bekräfta beställningar/uppdrag, så klickar du på den lilla resväskan i vänstra hörnet.

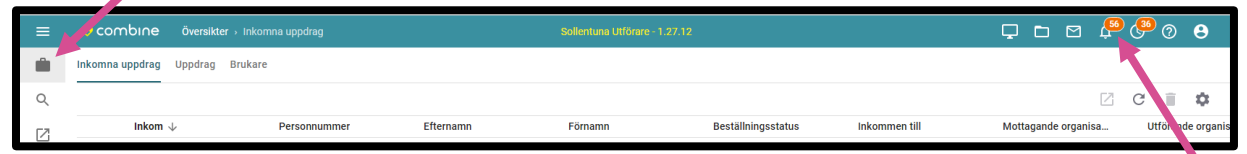

Du får också en indikation under symbolen "Aviseringar" att det finns uppdrag som inte är hanterade.

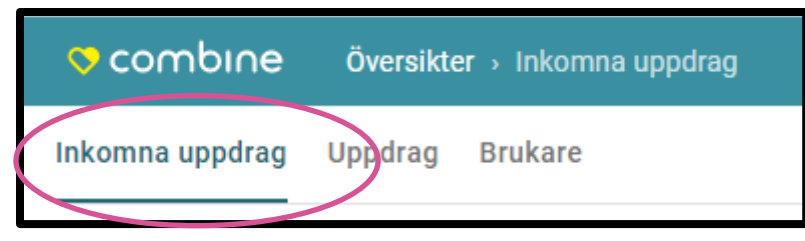

Klicka sedan på rubriken "Inkomna uppdrag".

Nu listas de inkomna uppdragen som inte är bekräftade.

Klicka på det uppdrag som du vill hantera. Nu dyker mer information om uppdraget i högermarginalen.

| Test Testsson<br>20121212-1212 |                                                        | > ۲        |
|--------------------------------|--------------------------------------------------------|------------|
| SoL, 2020-09-0                 | 3                                                      |            |
| Brukare Bekräfta               | 3                                                      |            |
|                                | _                                                      | 77+<br>77- |
| Inkom                          | 2020-09-03                                             |            |
| Inkommen från                  | Åsa Nylander                                           | 2          |
| Inkommen till                  | TestFöretaget VOK AB                                   |            |
| Myndighetens akt               | SoL                                                    |            |
| Beställningsstatus             | Ny                                                     |            |
| Bilaga                         | (Myndigheten Ny) - Beställning Sol Äldre 202<br>03.PDF | D-09-      |
| Information                    |                                                        | ^          |
| Uppdraget avser *              | SoL 👻                                                  |            |
| Uppdrag *                      | SoL -                                                  |            |
| Akt *                          | SoL 👻                                                  | 3          |
| Mottagande<br>organisation *   | TestFöretaget VOK AB 🗙 🙏                               |            |
| Ansvarig<br>mottagande *       | Åsa Nylander 👻                                         |            |
| Utförande<br>organisation *    | TestFöretaget VOK AB 🗙 👗                               | 4          |
| Ansvarig<br>verkställande *    | Åsa Nylander 👻                                         |            |
|                                | Spara Bekräfta och öppna                               | Bekräfta   |

- 1. Klicka på ikonen som föreställer ett trollspö.
- 2. Om du vill skriva ut uppdraget klicka på PDF-filen som heter "(Myndigheten Ny)- Beställning.
- 3. Om du har underavdelningar i din organisation behöver du fylla i det på raden; utförande organisation, annars kan du hoppa över denna.
- 4. Klicka på knappen "Bekräfta".

| Ange verkställig             | ghetsdatum 🚯 | ×               |
|------------------------------|--------------|-----------------|
| Ledsagarservice<br>(vuxna) * |              | Ē               |
|                              |              | Avbryt Fortsätt |

Man fyller i aktuellt datum på raden och klickar på "Fortsätt".

OBS! Om insatsen inte är verkställd och ska verkställas vid ett senare tillfälle, så lämnar man fältet tomt i rutan och klickar på "Fortsätt".

Man får sedan en bekräftelse om att uppdraget är bekräftat. När uppdraget är bekräftat försvinner det från vyn "Inkomna uppdrag". Det går istället att söka upp i vyn "Uppdrag".

I de fall där man behöver verkställa en insats vid ett senare skede, så finns instruktioner i manualen; "Manual för att verkställa insatser".

## Bekräfta Avbeställning

Klicka på den lilla resväskan "Översikt" i högra hörnet.

| =   | combine         | Översikter → Inkomna upp | odrag              | Sollentuna Utföra | re - 1.27.12       |               | Ç to 🛛 🛱            | ¢ 🚱 📀   | Θ          |
|-----|-----------------|--------------------------|--------------------|-------------------|--------------------|---------------|---------------------|---------|------------|
| -   | Inkomna uppdrag | Uppdrag Brukare          |                    |                   |                    |               |                     |         |            |
| Q   |                 |                          |                    |                   |                    |               | 2                   | C 🛢     | ٩          |
| [7] | Inkom 🗸         | Pers                     | onnummer Efternamn | Förnamn           | Beställningsstatus | Inkommen till | Mottagande organisa | Utfô. y | nde organi |

Du får också en indikation under symbolen "Aviseringar" att det finns uppdrag som inte är hanterade.

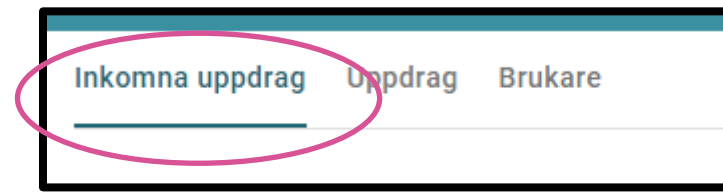

Klicka sedan på rubriken "Inkomna uppdrag".

| Ĥ   | Inkomna uppdrag Uppdrag Brukare |               |           |         |                    |
|-----|---------------------------------|---------------|-----------|---------|--------------------|
| Q   |                                 |               |           |         |                    |
| CZ. | Inkom $\downarrow$              | Personnummer  | Efternamn | Förnamn | Beställningsstatus |
|     | 2021-11-18                      | 20121212-1212 | Testsson  | Test    | Ny                 |
|     | 2021-11-18                      | 19231122-9252 | Testsson  | Abbe    | Avbeställd         |

Nu listas de uppdrag som inte är bekräftade.

Under rubriken "Beställningsstatus, så ser man om det är ett nytt uppdrag eller en avbeställning.

Klicka på det uppdrag som du vill hantera. Nu dyker mer information om uppdraget i högermarginalen.

| Abbe Testsson<br>19231122-9252<br>Sol 2021-11-18<br>Brukare Bekräfte | - Tillsvidare [2]                                       |
|----------------------------------------------------------------------|---------------------------------------------------------|
| >                                                                    |                                                         |
| Inkom                                                                | 2021-11-18                                              |
| Inkommen från                                                        | Åsa Nylander                                            |
| Inkommen till                                                        | TestFöretaget VOK AB                                    |
| Myndighetens akt                                                     | SoL (Ärende-id 43077)                                   |
| Beställningsstatus                                                   | Avbeställd                                              |
| Avbeställd datum                                                     | 2021-11-18                                              |
| Bilaga                                                               | (Myndigheten Ny) - Beställning Sol Äldre 2021-11-18.PDF |
| Avbeställd 202                                                       | 2021-11-18 - 2021-11-18<br>1-11-18 1 styck/år           |
| Tidigare                                                             | 2021-11-18 - Tillsvidare                                |
| Nuvarande                                                            | 2021-11-18 - 2021-11-18                                 |
|                                                                      |                                                         |
|                                                                      | Bekräfta och öppna Bekräfta                             |

För att bekräfta en avbeställning klickar du på knappen "Bekräfta" till höger.

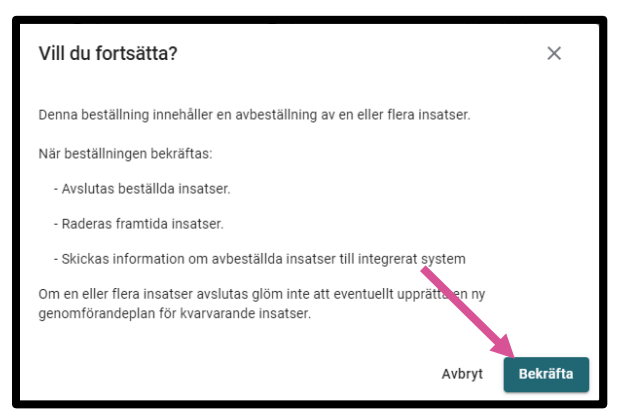

När du har klickat på "Bekräfta" så dyker det upp en kontrollfråga.

Klickar igen på "Bekräfta".

Den avbeställda beställningen är nu bekräftad.

Lycka Till! Önskar VOKsystem